## CARA MENJALANKAN PROGRAM

- 1. Install xampp pada pc
- 2. Kemudian aktifkan Apache dan Mysql dengan menekan tombol start

| 8                                                                                                    |                            | XAMPP Co               | ontrol Panel v3. | .2.2 [ Con | npiled: No | v 12th 201 | 15]                                   | - 🗆 🗙       |
|----------------------------------------------------------------------------------------------------|----------------------------|------------------------|------------------|------------|------------|------------|---------------------------------------|-------------|
| 8                                                                                                    | XAMPP Control Panel v3.2.2 |                        |                  |            |            |            |                                       | Jero Config |
| Modules<br>Service                                                                                                    | Module                     | PID(s)<br>5112<br>2812 | Port(s)          | Actions    |            |            |                                       | Netstat     |
|                                                                                                    | Apache                     |                        | 80, 443          | Stop       | Admin      | Config     | Logs                                  | Shell       |
|                                                                                                    | MySQL                      | 3168                   | 3306             | Stop       | Admin      | Config     | Logs                                  | Explorer    |
|                                                                                                    | FileZilla                  |                        |                  | Start      | Admin      | Config     | Logs                                  | Services    |
|                                                                                                    | Mercury                    |                        |                  | Start      | Admin      | Config     | Logs                                  | 😧 Help      |
|                                                                                                    | Tomcat                     |                        |                  | Start      | Admin      | Config     | Logs                                  | Quit        |
| 3:17:39 [mysql]    Attempting to stop MySQL app      3:17:46 [Apache]    Status change detected: stopped      3:17:50 [mysql]    Attempting to stop MySQL app      3:17:52 [mysql]    Status change detected: stopped      15:41:43 [Apache]    Attempting to start Apache app      15:41:43 [mysql]    Attempting to start MySQL app      15:41:44 [Apache]    Status change detected: running      15:41:45 [mysql]    Status change detected: running |                            |                        |                  |            |            |            | · · · · · · · · · · · · · · · · · · · |             |

- 3. copy kan semua sourcode ke htdocs
  ▶ Computer ▶ file (C:) ▶ xampp ▶ htdocs
- 4. buka web browser dan ketikkan perintah <u>http://localhost/dijkstra/</u> dan otomatis akan menampilkan website yang ada pada gambar dibawah ini

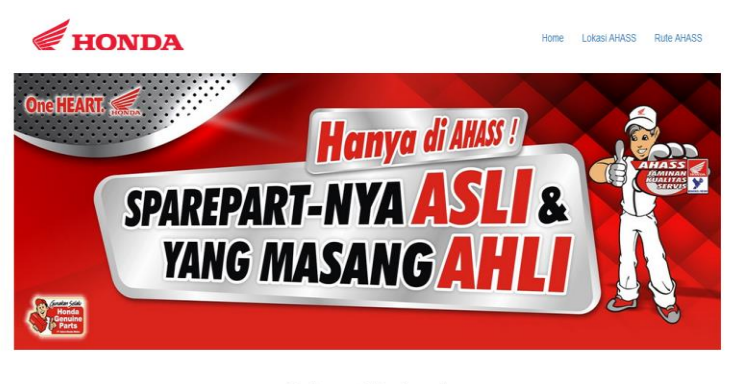

Selamat Datang!

samat datang di websile penetaan geografis Bengiek AHASS Honda di Kabupaten Bantul Pada websile ini kami memberikan informati murik dari biasa tekberadaan Bengikel AHASS Inda yang ad di Kabupaten Bantul serta rute Bengikel AHASS Honda di Kabupaten bantul (Jatur terpendek yang ditempuh dari satu biasa Bengikel AHASS Inda yang dadi antimat, Semang dagati membatun anda yang nigin mengatahu likasi keberadaan Bengikel AHASS di Kabupaten Bantul. Tanitel